# ี ENSURE คู่มือการใช้งาน

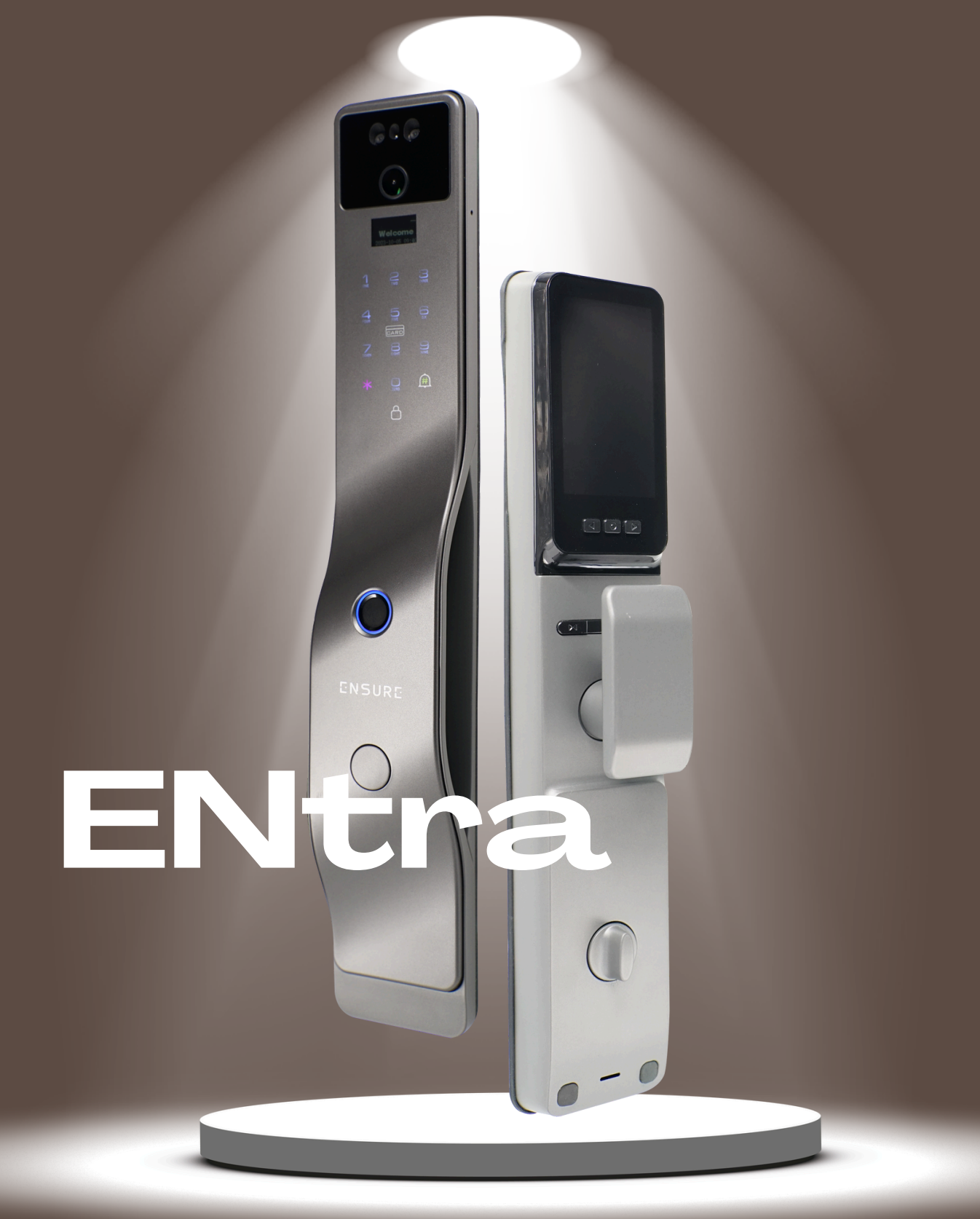

## ENSURE ENTRA เปลี่ยนใบหน้าเป็นกุญแจ 0.5 วินาที

#### " ยกระดับความสะดวกสบายในการเข้าบ้าน ให้กับทุกคนในครอบครัว "

- >FACEKEY ปลดล็อคด้วยใบหน้าภายใน 0.5 วิ
- > กล้องตาแมวในตัว ดูภาพคนข้างนอกในจากจอด้านใน
- > ดีไซน์มือจับกลมกลืนเป็นอันหนึ่งอันเดียวกันกับตัวล็อค
- > สีเทา SILVER GREY เรียบหรู ข้ามกาลเวลา ผิวสัมผัสเรียบเนียนหมดจด
- > เหมาะสำหรับประตูไม้บานผลัก ที่เป็นประตูหลักของบ้าน
- > รองรับสแกนนิ้ว, คีย์การ์ด, กดรหัส, แอปพลิเคชั่น และกุญแจฉุกเฉิน

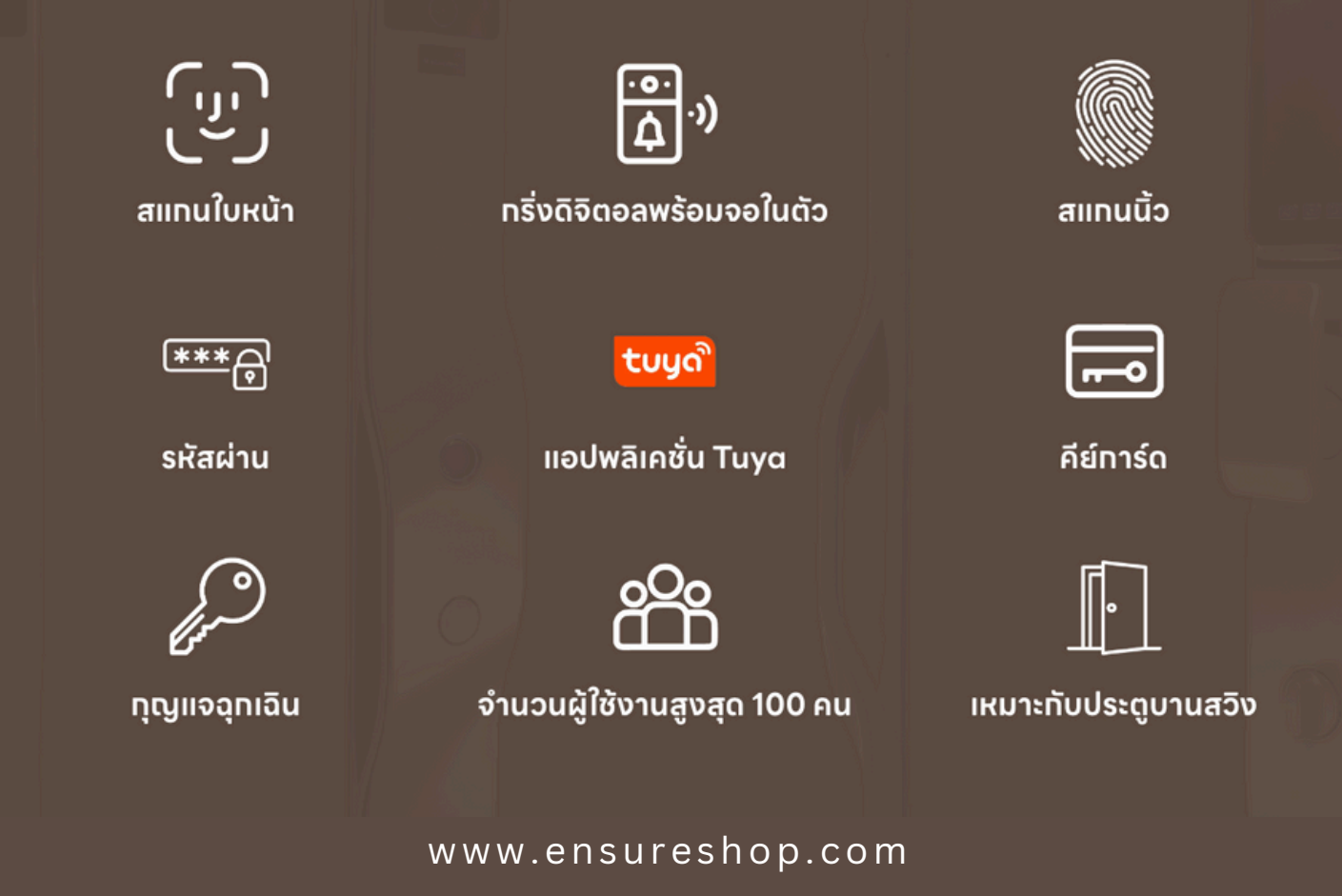

| ฟังก์ชั่นการใช้งาน | สแกนหน้า                  | รองรับใบหน้า 100 ใบหน้า            |
|--------------------|---------------------------|------------------------------------|
|                    | กดรหัส คีย์การ์ด สแกนนิ้ว | สามารถจดจำคีย์การ์ดได้ 100 ใบ      |
|                    | กุญแจฉุกเฉิน              | ภายในกล่องมีกุญแจฉุกเฉิน 2 ดอก     |
| รายละเอียดพื้นฐาน  | ชาร์จไฟฉุกเฉิน            | 5v (micro USB)                     |
|                    | วัสดุ                     | อลูมิเนียมอัลลอย (Aluminium Alloy) |
|                    | Network                   | 2.4G wifi                          |
|                    | ความหนาของประตู           | ประตูบานผลัก 35-50 cm              |

#### Specifications

Entra ปลดล็อคด้วยใบหน้าภายใน 0.5 วิ

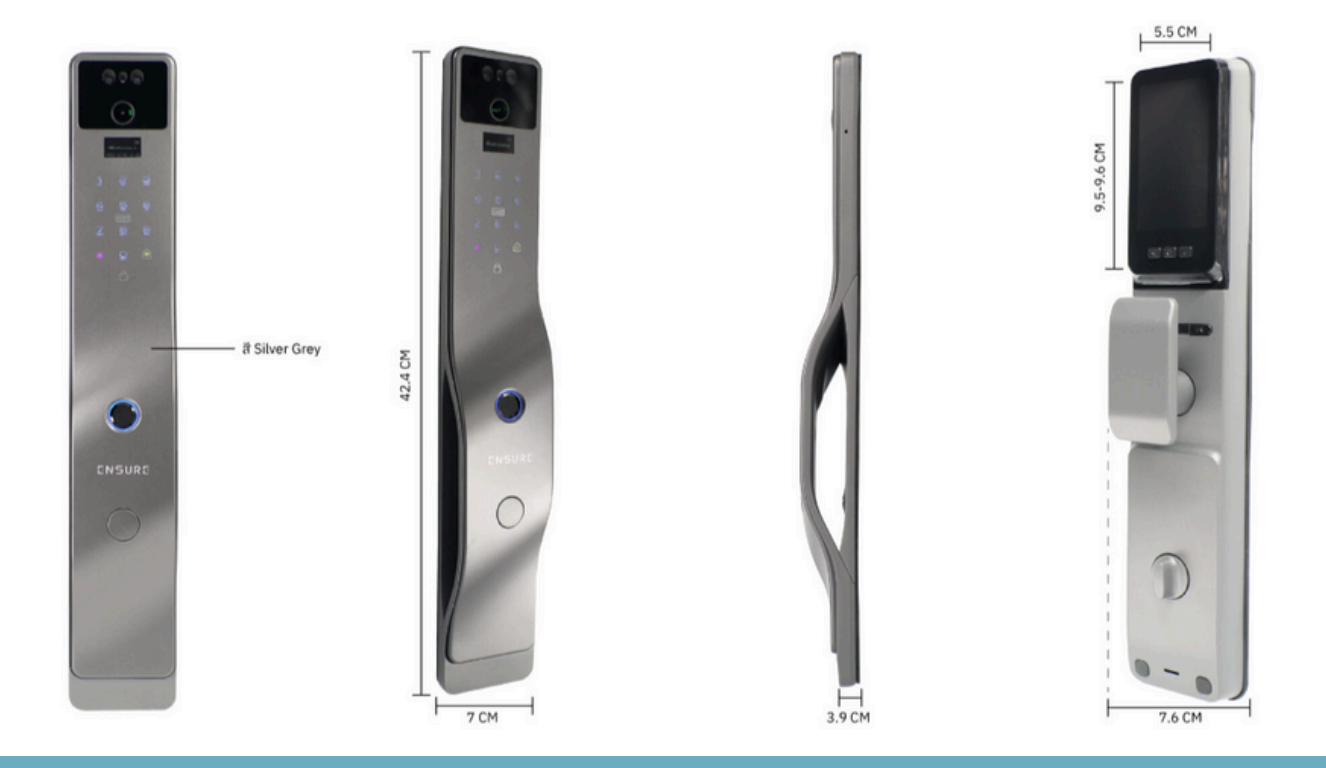

# <mark>ตั้งค่าการแก้ไข/เพิ่ม</mark>ข้อมูลตัวเครื่อง

ตั้งค่าผู้ใช้ 🔓

เพิ่มรหัสแอดมิน/ลบผู้ใช้

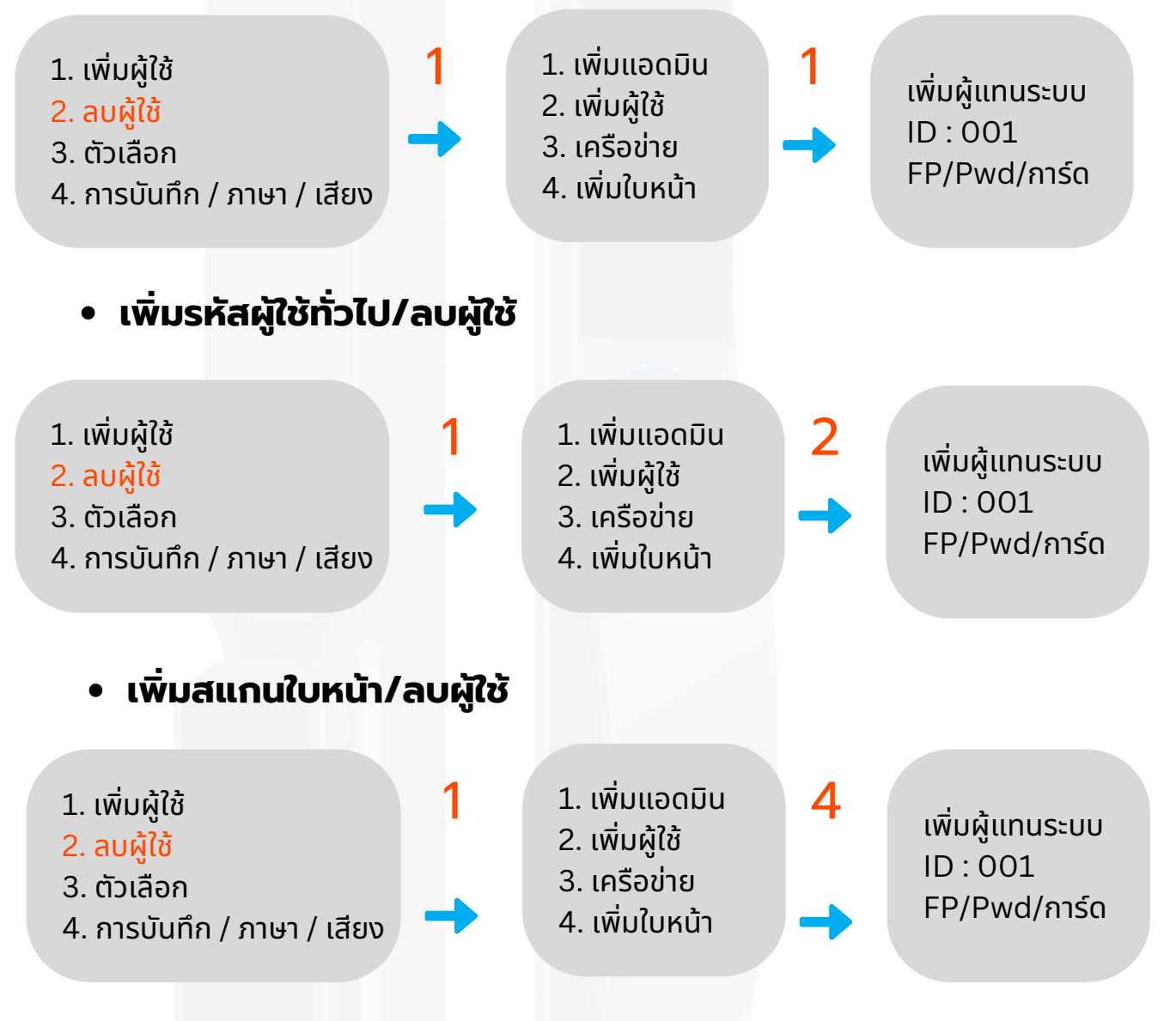

#### คุณต้องจับภาพใบหน้าด้วยห้าทิศทาง

1) ใบหน้า

 เงยหน้าขึ้นเล็กน้อย ถ่ายทอดด้วยเสียง: "ก้มลงเล็กน้อย" เมื่อจับ ภาพได้สำเร็จ กล้องก่อน ออกอากาศด้วยเสียง: "เงยหน้าขึ้นมองเล็กน้อย" เมื่อจับภาพได้สำเร็จ
 หันศีรษะลงเล็กน้อย ถ่ายทอดเสียง: "เลี้ยวซ้ายเล็กน้อย" เมื่อจับภาพได้ สำเร็จ
 หัน ศีรษะไปทางซ้ายเล็กน้อย ถ่ายทอดเสียง: "เลี้ยวขวาเล็กน้อยเมื่อจับภาพสำเร็จแล้ว
 หันศีรษะไปทางขวาเล็กน้อย ถ่ายทอดเสียง: "สำเร็จ" เมื่อจับภาพสำเร็จ

## <mark>ตั้งค่าการแก้ไข/เพิ่มข้อมูลตัวเครื่อง</mark> <sub>ตั้งค่าระบบ</sub> 🕞

ตั้งค่าเวลา และ วันที่

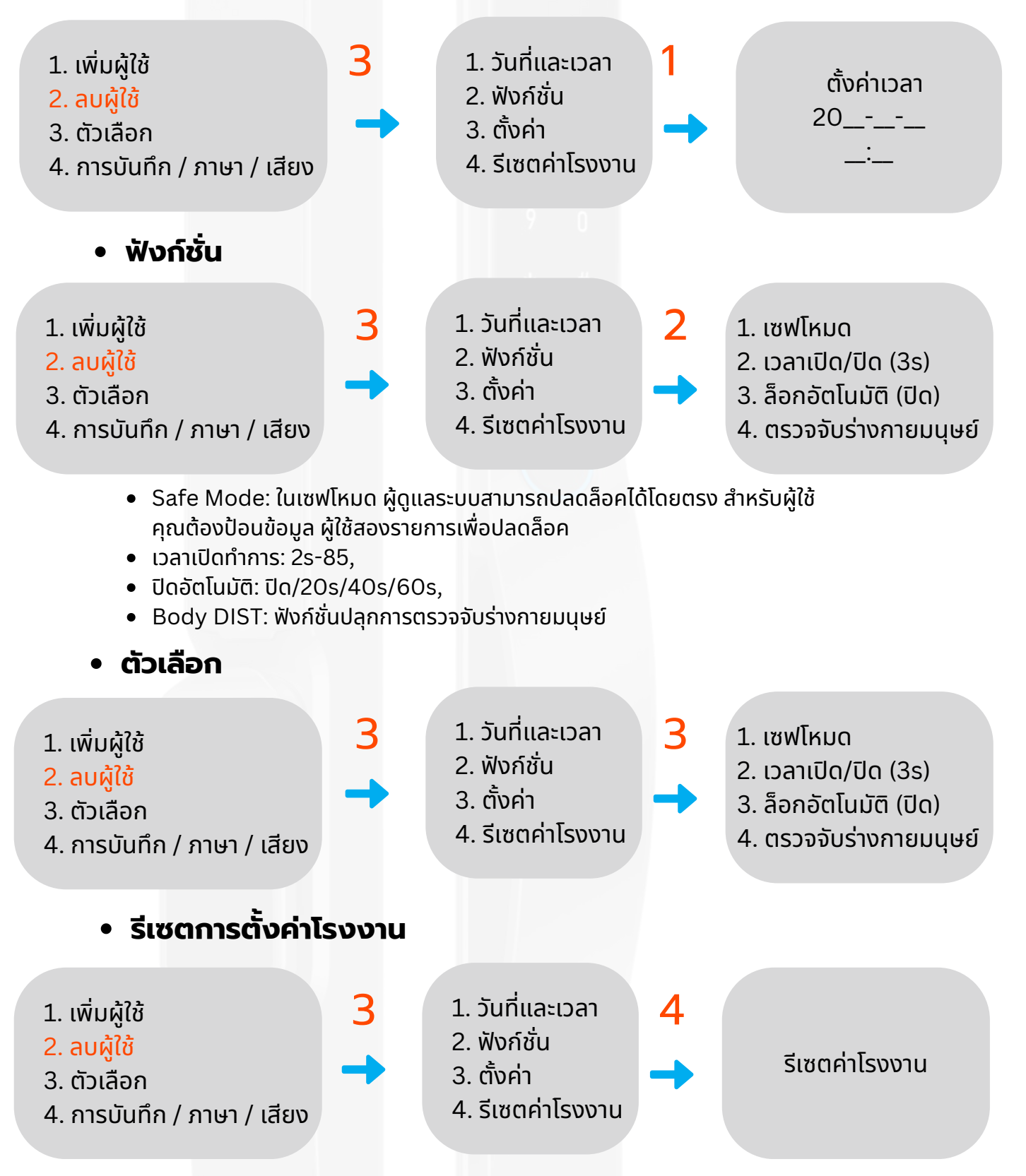

กรุณากด # เพื่อยืนยันการดำเนินการ หรือกด เพื่อยกเลิกการดำเนินการ

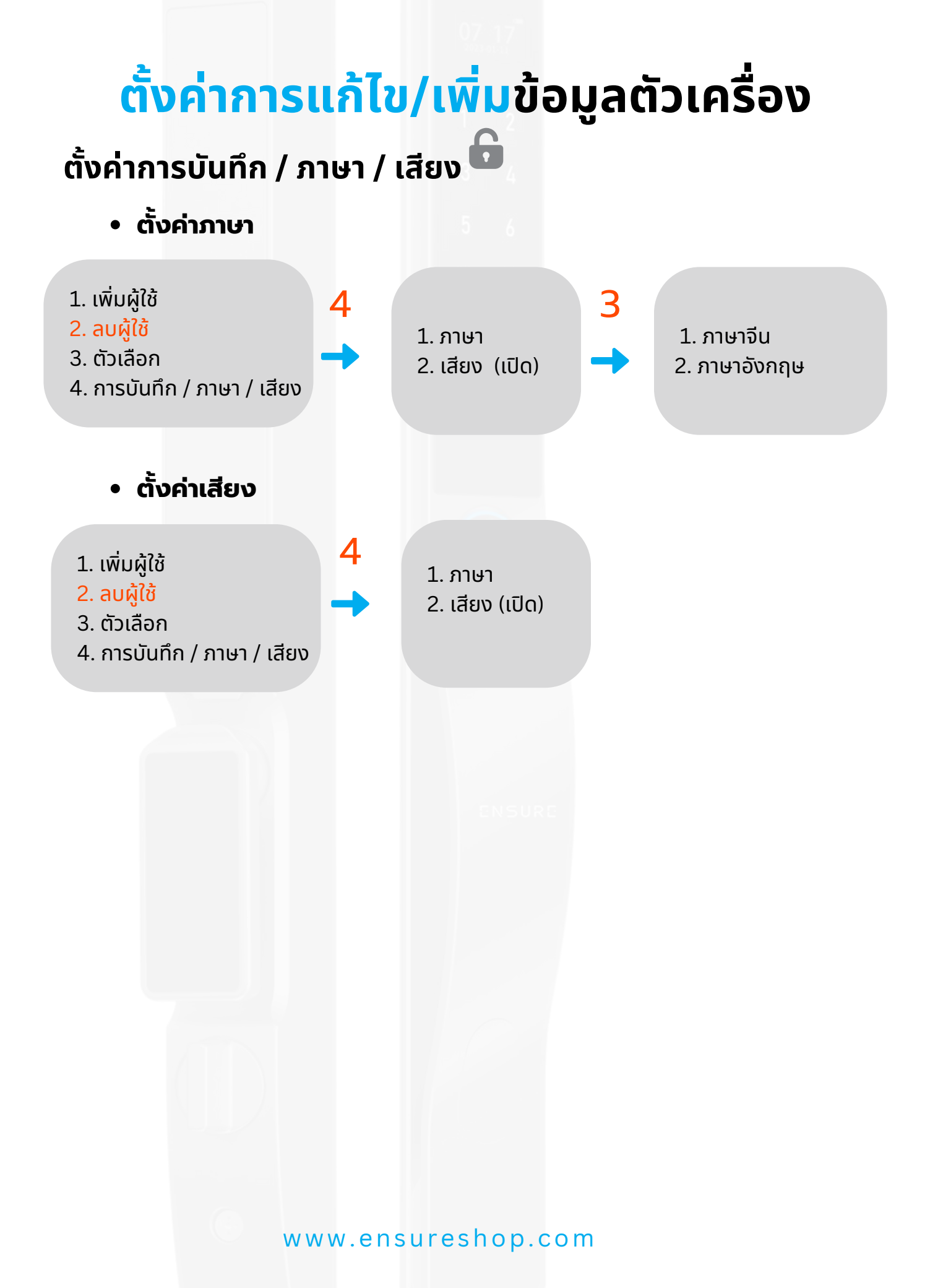

## <mark>ตั้งค่าการแก้ไข/เพิ่ม</mark>ข้อมูลตัวเครื่อง

### ตั้งค่าการบันทึก / ภาษา / เสียง 🔓

#### • ปลดล็อคและล็อค

- ปลดล็อคนอกประตู ป้อนผู้ดูแลระบบและผู้ใช้ที่ได้รับอนุญาตเพื่อปลดล็อค หลัง จากการปลดล็อคเสร็จ สิ้น เสียงจะ "ปลดล็อค"
- ปลดล็อคภายในประตู กดปุ่ม "ปลดล็อค" บนตัวล็อคภายในประตูเพื่อปลดล็อค หลังจากที่การปลด ล็อคเสร็จสิ้น จะมีเสียง "ปลดล็อค"
- ล็อคนอกประตู: กดปุ่ม "ล็อค" ของแป้นพิมพ์สัมผัสเพื่อล็อค หลังจากการ ล็อคเสร็จสิ้น เสียงจะ "ล็อค";
- ปลดล็อคภายในประตู: กดปุ่ม "ล็อค" บนตัวล็อคภายในประตูเพื่อล็อค หลัง จากการล็อคเสร็จสิ้น เสียงจะ "ล็อค";
- ปิดอัตโนมัติ: เมื่อเปิดใช้งานฟังก์ชั่นล็อคอัตโนมัติหลังจากดำเนินการปลดล็อคล็อคประตูจะดำเนินการ ล็อคโดยอัตโนมัติหลังจากการหน่วงเวลาที่ตั้งไว้ หลังจากที่การล็อคเสร็จสิ้น จะมีเสียง "ล็อค";

#### การตรวจจับร่างกายมนุษย์

- สามารถกำหนดระยะห่างที่มีประสิทธิภาพสำหรับการตรวจจับร่างกายมนุษย์ได้ตั้งแต่ 0.8 เมตร ถึง
  1.5 เมตร เมื่อบุคคลเข้าใกล้ระยะการจดจำที่มีประสิทธิภาพ ล็อคประตูจะเริ่มทำงานและเริ่ม การจดจำ ใบหน้า
- เมื่อติดตั้งตัวล็อคประตูในบริเวณที่ผู้คนเดินผ่านบ่อย แนะนำให้ปิดฟังก์ชั่นตรวจ จับร่างกายมนุษย์ เพื่อป้องกันไม่ให้ตัวล็อคประตูถูกปลุกโดยบุคลากรที่ไม่ เกี่ยวข้องบ่อยครั้ง ส่งผลให้สิ้นเปลือง พลังงานมากเกินไป

#### • การใช้แบตเตอรี่และไฟสำรอง

- เมื่อแรงดันไฟฟ้าของแบตเตอรี่ล็อคประตูต่ำกว่า 6.9V ระบบจะแจ้งเตือน "กรุณาเปลี่ยน แบตเตอรี่" ทุกครั้งที่เริ่มทำงาน กรุณาชาร์จหรือเปลี่ยนแบตเตอรี่โดยเร็วที่สุด
- เมื่อแบตเตอรี่ล็อคประตูหมดและไม่สามารถปลดล็อคได้ การปลดล็อคฉุกเฉินและ การชาร์จสามารถทำได้ นอกประตูโดยใช้แหล่งจ่ายไฟ USB 5V
- เนื่องจากกระแสไฟฟ้าเอาต์พุต USB ที่จำกัด หากมีแรงไม่เพียงพอและไม่สามารถเปิดได้ สำเร็จ การ ชาร์จฉุกเฉินสามารถทำได้เป็นระยะเวลาหนึ่งก่อนที่จะพยายามปลดล็อค
- อินเทอร์เฟซจ่ายไฟภายนอกใช้สำหรับการปลดล็อคฉุกเฉินและการชาร์จฉุกเฉิน เท่านั้น กรุณาอย่าชาร์จ เป็นเวลานาน
- หลังจากการปลดล็อคฉุกเฉิน โปรดถอดแบตเตอรี่ออกและชาร์จด้วยเครื่องชาร์จ 5V เฉพาะ หลังจาก ชาร์จเต็มแล้ว ให้ใช้งานต่อไป

## ้ตั้งค่าการแก้ไข/เพิ่มข้อมูลตัวเครื่อง

## ตั้งค่าการเชื่อมแอพพลิเคชั่น

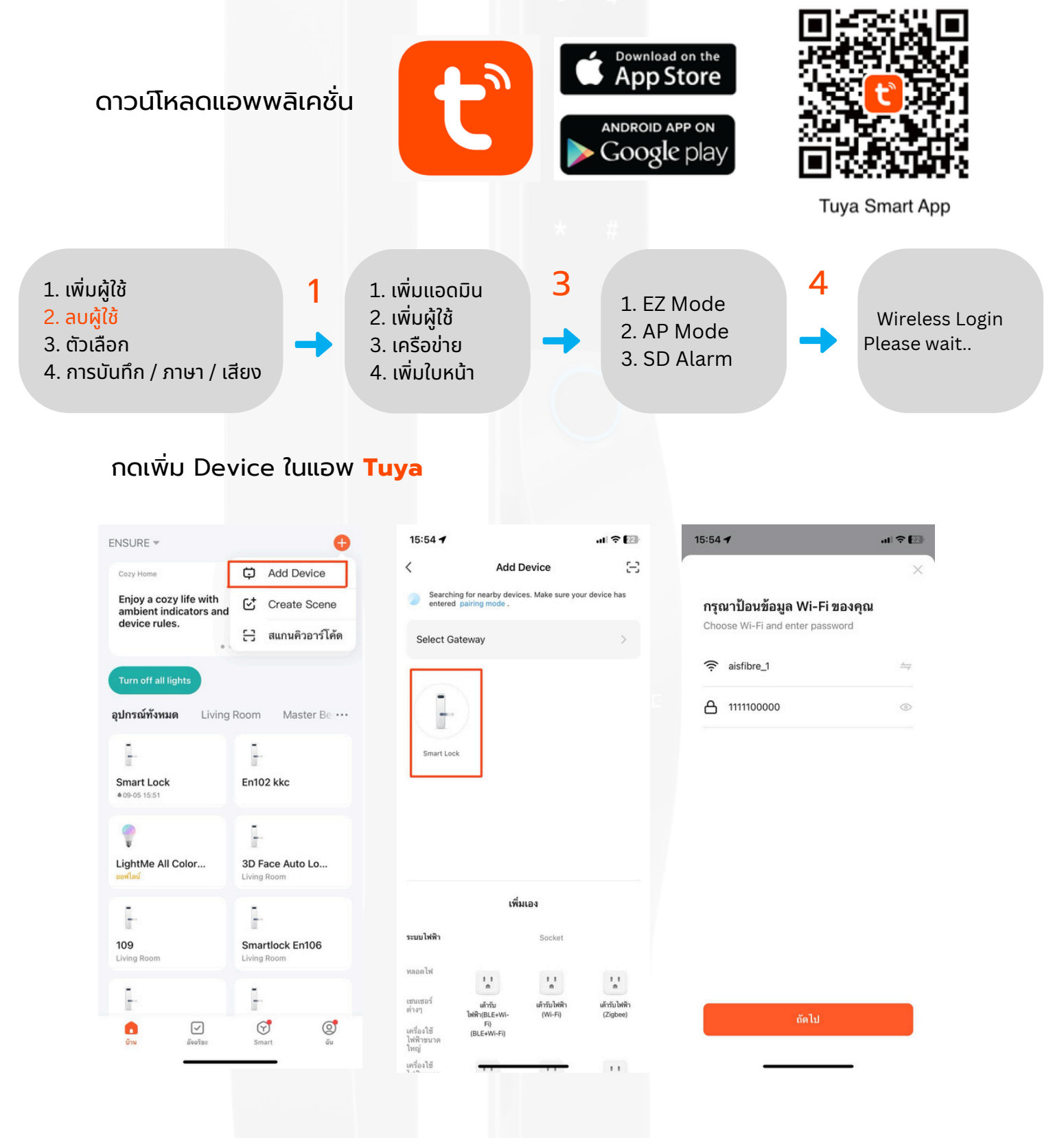